How to View an existing Service Account request.

| 1. | Start by logging in to Campus Solutions.                                           |
|----|------------------------------------------------------------------------------------|
|    |                                                                                    |
|    | CS                                                                                 |
|    |                                                                                    |
| 2. | Ensure you can see the 'CS security eform' icon. If you don't see the icon, please |
|    | email <u>sa-security @uh.edu</u> with your PeopleSoft ID.                          |
|    | CS Security eForm                                                                  |
|    |                                                                                    |
|    |                                                                                    |
|    |                                                                                    |
|    |                                                                                    |
|    |                                                                                    |
|    | No Pending Approvals                                                               |
| 3  | Click on the 'Service Account Access Bequest Folder'                               |
| 0. | Campus Solutions Administrator                                                     |
|    |                                                                                    |
|    |                                                                                    |
|    | Start Security Access Request                                                      |
|    | 5 Update a Request                                                                 |
|    | 5 View a Request                                                                   |
|    | Z Evaluate a Request                                                               |
|    | Service Account Access                                                             |
|    |                                                                                    |
|    | Form Instructions                                                                  |
|    | Start Service Account Request                                                      |
|    | Update Service Account Request                                                     |
|    | Approve Serv. Account Request                                                      |
|    | View a Service Account Request                                                     |
| 4. | Select 'View a Service Account Request' from the left-hand drop-down menu.         |
|    | You can search for a form using any of the criteria in the red box.                |
|    | Form Status can be:                                                                |

| Soorah hur  |               | UHS Service Account Request |  |
|-------------|---------------|-----------------------------|--|
| Form ID     | Begins With V |                             |  |
| Form Type   | Begins With v | م                           |  |
| Form Status | is Equal To v | ~                           |  |
| Name        | Begins With v |                             |  |
| SA Name     | Begins With v | ۹                           |  |
| User Search | Begins With v | ٩                           |  |